# Handleiding MadTV LED Wall

## SOFTWARE INSTELLINGEN (op de pc)

- 1. Verbind scaler met utp-kabel aan de ledwall
- 2. Verbind PC met usb-kabel aan de scaler
- 3. Open LEDMANAGER12 software

| Screen1    |            | SV ASV  | 2V  | Screen1              | 🙀 LedStudio12.55 - Screen1 - new.lsd |                                 |  |     |   |  |
|------------|------------|---------|-----|----------------------|--------------------------------------|---------------------------------|--|-----|---|--|
| 502        | V RV       | R       | SVA | TANK A               | File Control                         | Option Test Help                |  |     |   |  |
|            | 25 A       |         | æ   | as a                 | D 🛩 🖬                                | Screen Combination/synchronism  |  | a 🖷 | Μ |  |
| SPR        | Y RSY      | RYR     | 5°R | SPR SP               |                                      | et Brightness/Contrast/Color(B) |  |     |   |  |
|            | A.VA       | Screent |     | A VA                 |                                      | creen Area (Y)                  |  |     |   |  |
| 2VA        | VAV        | A       | T A | The W                |                                      | reeze Screen                    |  |     |   |  |
| To V       |            | VaV     |     |                      |                                      | Turn off LED screen power       |  |     |   |  |
|            | To S       |         | S.  | Start                |                                      | Language                        |  |     |   |  |
| Past       |            | EP S    | 250 |                      |                                      | Hide Play window                |  |     |   |  |
| Screen1    | V A V      | RVR     | T.A | [320,240]<br>Screen1 |                                      | Software Setup                  |  |     |   |  |
| -          |            |         |     |                      |                                      | Hardware Setting                |  |     |   |  |
| screenshot | ts ledwall |         |     |                      |                                      |                                 |  |     |   |  |
|            |            |         |     |                      |                                      |                                 |  |     |   |  |

Klik 'option' en kies 'Software Setup' en typ dan LINSN (nergens in een kader gewoon typen)

| Screen1       | Screen1   | Software Setup                                                                                                    |
|---------------|-----------|----------------------------------------------------------------------------------------------------|
|               | F         | Play Window Networking Other E-mail settings                                                                      |
| Screen C      |           | Multi-LED Combination/synchronism     Combination/synchronism     Determined from the setting     Update LED Numb |
|               | 1320.2401 | Start X: 0 Width(W): 320 Start Y: Input Password                                                                  |
| Screen1       | Screen 1  | Please input Password: Ok Alweys c Cancel                                                                         |
| Google Chrome |           |                                                                                                    |
| LedStudio12   |           | Save Setup Close Help                                                                                             |
|               |           |                                                                                                    |

Kader komt tevoorschijn na typen van LINSN → geef paswoord in: <u>168</u>

| Screen1              | Setup hardware parameters                                                                                                    |
|----------------------|----------------------------------------------------------------------------------------------------|
| $\mathcal{F}$        | Sender Receiver 1 Display connection                                                                                                    |
|                      | Moudie Info<br>Drive chip: BI5124DPWM v Present scan mode: Full-color real pixe 16 scan File: <u>C:\Users\Bekafun\Desktop\LED</u> Moudie Info |
| Screen1              | Performance Tect setup                                                                                                    |
| ₽┋ᢒᢓ┋ᢒᢓᢩ᠖ᢒ           | refresh FRQ. 2880 V Hz Max refresh: 9600Hz V Synchronous refresh 60 V Hz / High Quality                                                       |
| \$7.\$7.\$7.\$7.\$7. | Scan dock: 18.8 v Mhz duty ratio: 50 % Gray level: 16384 v level                                                                              |
|                      | Phase of clock : 3 These of latch: 0 Grey mode: I low refresh-high lig T                                                                      |
| Screen1              | Row blanking time: 300 ns Blanking Delay: 0 grey equalize: 0                                                                                  |
|                      | Cascade direction: From right to let v Card Mode: Normal v Out Mode: Division by 2 v                                                          |
| screenshots ledwall  | Afterglow way: No - Afterglow time: 0 (0-255) Newline time: 5                                                                                 |
|                      | Afterglow SRO: Normal V OE Pin: Normal V Extended                                                                                             |
|                      | Load capacity setup<br>Brightness efficiency (including blanking): 0.0% Min OE width(>40ns): 0 ns specify 40 ns                               |
| Google Chrome        | Max width: 138 Actual width: 128 Max height: 256 Actual 128                                                                                   |
| LedStudio12          | Enabel change start X: 0 Start Y: 0                                                                                                    |
| QuickTime Player     | Intelligent setup Load from files Save on files Send to receiver Save on receiver                                                             |
|                      | Exit Help                                                                                                    |
|                      |                                                                                                    |

Ga naar de tab 'Receiver 1' en klik op 'Load from files'

| Screen I                                  | Setup hardware parameters                 |                             |                  |                   |         |  |
|-------------------------------------------|-------------------------------------------|-----------------------------|------------------|-------------------|---------|--|
| ૱ૻૣૡ૱ૻૡ૱ૻૡ                                | Sender Receiver 1 Display connection      |                             |                  |                   |         |  |
| \$\$`\$\$`\$\$`\$\$                       | Moudle Info 📕 Open                        |                             |                  | ×                 |         |  |
| ₽₷₽₽₷₽₽₷₵                                 | Drive chip:                               | ad Tv                       | ✓ 4 Zoeken in LE | D WALL - Mad Tv 👂 | Info    |  |
| Screen1                                   | Performanc                                |                             |                  |                   |         |  |
| Pathathathathathathathathathathathathatha | refresh FRG Organiseren 👻 Nieuwe ma       | p                           |                  | 8== ▼ 🛄 🔮         | Blicy   |  |
| ~~~~~~~~~~~~~~~~~~~~~~~~~~~~~~~~~~~~~~    | Scan clock: 🔶 Favorieten 🏾 <sup>^</sup> N | aam                         | Gewijzigd op     | Туре              | level   |  |
|                                           | Phase of cic 📃 Bureaublad                 | ] MAD TV (RENOMA) P3.91.RCG | 18/04/2016 9:00  | RCG-bestand       |         |  |
| icreen1                                   | Row blankir. 🥠 Downloads                  |                             |                  |                   |         |  |
|                                           | Cascade dir 🔤 Recente locaties            |                             |                  |                   |         |  |
| creenshots ledwall                        | Afterglow v 🔚 🔚 Bibliotheken 🗉            |                             |                  |                   |         |  |
|                                           | Afterglow 🖻 🔚 Afbeeldingen                |                             |                  |                   |         |  |
|                                           | Documenten                                |                             |                  |                   |         |  |
|                                           | Brightne Muziek                           |                             |                  |                   |         |  |
| Google Chrome                             | Max wid                                   |                             |                  |                   |         |  |
|                                           | Ena 🚒 Computer                            |                             |                  |                   |         |  |
|                                           | 🚢 Acer (C:)                               |                             |                  |                   |         |  |
|                                           | 🕞 SYSTEM RESERVE 🔻 🤟                      | m                           |                  | Þ                 |         |  |
| LedStudio12                               | File name:                                | *.RCG                       |                  | Files (*.RCG) 🛛 🔻 |         |  |
|                                           |                                           |                             | Open             | Cancel            |         |  |
|                                           |                                           |                             |                  |                   | eceiver |  |
|                                           |                                           |                             |                  |                   |         |  |
| QuickTime Player                          |                                           |                             |                  |                   |         |  |
|                                           |                                           |                             |                  | Exit              | Help    |  |
|                                           |                                           |                             |                  |                   |         |  |

Blader naar het bestand MAD TV (RENOMA) P3.91.RCG En klik op open. Klik daarna op SEND TO RECEIVER

#### En daarnaa op SAVE ON RECEIVER

| Setup hardware parameters                                                                      |                                                                                             |                                                                                             |                                                                                             |                                                                                             |                                                                                             |                  |        |                    |  |  |
|------------------------------------------------------------------------------------------------|---------------------------------------------------------------------------------------------|---------------------------------------------------------------------------------------------|---------------------------------------------------------------------------------------------|---------------------------------------------------------------------------------------------|---------------------------------------------------------------------------------------------|------------------|--------|--------------------|--|--|
| Sender                                                                                         | Receiver 1                                                                                  | Display connec                                                                              | tion                                                                                        |                                                                                             |                                                                                             |                  |        |                    |  |  |
| Set mod                                                                                        | de:                                                                                         | -                                                                                           | Normal                                                                                      |                                                                                             |                                                                                             | Bright Max 255   | •      | 🔽 Use Auto-link    |  |  |
| Rem                                                                                            | ark:The dialog o                                                                            | of setting for s                                                                            | single or multi i                                                                           | regulation led-s                                                                            | screen.                                                                                     | Display OTY:     | 1      | Update display QTY |  |  |
| displa                                                                                         | y 1                                                                                         |                                                                                             |                                                                                             |                                                                                             |                                                                                             |                  |        |                    |  |  |
| Type: Single-color display  Horizontal card  S Vertical card 3 Quick Sort  Screen position X 0 |                                                                                             |                                                                                             |                                                                                             |                                                                                             |                                                                                             |                  |        |                    |  |  |
|                                                                                                | Gama 2.8                                                                                    | GAMA                                                                                        | Virtual displ                                                                               | ay Red brig                                                                                 | htness 255                                                                                  | Green brightness | 255 Bl | ue brightness 255  |  |  |
|                                                                                                | 1                                                                                           | 2                                                                                           | 3                                                                                           | 4                                                                                           | 5                                                                                           |                  |        |                    |  |  |
| 1                                                                                              | Network cable<br>order No. 11<br>width:128<br>height:128<br>widthT:0<br>heightT:0<br>Type:0 | Network cable<br>order No. 12<br>width:128<br>height:128<br>widthT:0<br>heightT:0<br>Type:0 | Network cable<br>order No. 13<br>width:128<br>height:128<br>widthT:0<br>heightT:0<br>Type:0 | Network cable<br>order No. 14<br>width:128<br>height:128<br>widthT:0<br>heightT:0<br>Type:0 | Network cable<br>order No. 15<br>width:128<br>height:128<br>widthT:0<br>heightT:0<br>Type:0 |                  |        |                    |  |  |
| 2                                                                                              | Network cable<br>order No. 10<br>width:128<br>height:128<br>widthT:0<br>heightT:0<br>Type:0 | Network cable<br>order No. 9<br>width:128<br>height:128<br>widthT:0<br>heightT:0<br>Type:0  | Network cable<br>order No. 8<br>width:128<br>height:128<br>widthT:0<br>heightT:0<br>Type:0  | Network cable<br>order No. 7<br>width:128<br>height:128<br>widthT:0<br>heightT:0<br>Type:0  | Network calle<br>order No. 6<br>width:128<br>height:128<br>widthT:0<br>heightT:0<br>Type:0  |                  |        |                    |  |  |
| 3                                                                                              | Network cable<br>order No. 1<br>width:128<br>height:128<br>widthT:0<br>heightT:0<br>Type:0  | Network cable<br>order No. 2<br>width:128<br>height:128<br>widthT:0<br>heightT:0<br>Type:0  | Network abe<br>order No. 3<br>width:128<br>height:128<br>widthT:0<br>heightT:0<br>Type:0    | Network abe<br>order No. 4<br>width:128<br>height:128<br>widthT:0<br>heightT:0<br>Type:0    | Network abe<br>order No. 5<br>width:128<br>height:128<br>widthT:0<br>heightT:0<br>Type:0    |                  |        |                    |  |  |

Ga naar de tab 'Display Connection' en vul het aantal horizontale en verticale tegels. Selecteer dan de eerste tegel (de tegel waar de UTP kabel op toekomt van de scaler) en stel het nummer in op 1 en de <u>width</u> en <u>height</u> beide op <u>128</u> onderaan in het venster. Doe dit dan voor alle tegels en nummer ze volgens hoe ze met elkaar verbonden zijn. Tot slot klik je op <u>SEND TO RECEIVER</u> om te saven

| Main cable 1 No. sender U cat  Extension cable 1 Order No. 1 Width 128 Height 128 WidthT 0 HeightT 0 Type 0 Card brightness:Red: 255 Green: 255 Blue: 255 White: 255 Copy te all Copy Paste Quick Connect Displa Load Data Color Correction | ay link |
|----------------------------------------------------------------------------------------------------|---------|
| Background       Identify for Card       Save Card for maintain       Load from file       Save to file       Send to receiver       Save to receiver                                                                                       |         |

# INSTELLINGEN OP DE SCALER (hardware):

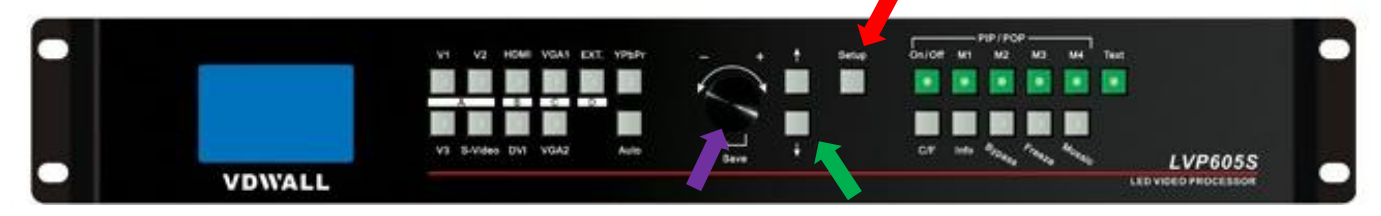

Druk op de knop <u>'Setup'</u> tot je het volgende scherm ziet:

Druk vervolgens op de ronde draai-knop (OK) User Set Menu Met de pijltjes navigeer je tot puntje 6. OUT\_VERT\_HEIGHT Press<Save>Enter Stel dit in op het aantal pixels je hebt in de hoogte (bijvoorbeeld 3 tegels van elk 128 pixels = 384) Press<Setup>Exit Navigeer dan op dezelfde manier tot je komt aan: 4. OUT\_HORIZ\_WIDTH En stel dit dan in op het aantal verticale pixels (bijvoorbeeld 5 tegels van 128 pixels = 640) 6. 4. Out\_Vert\_Height Out\_Hori\_Width 384 640

### BRIGHTNESS / HELDERHEID van de display stel je in als volgt:

Druk op de knop <u>'Setup'</u> tot je het volgende scherm ziet:

Input=HDMI 2048x1152\_60 Fade=0.5 S en regel dan de brightness met de **pijltjes** omhoog en omlaag om het volledige scherm harder of zachter te zetten

de maximale waarde is 64.